# vFW Closed Loop step-by-step

- Material for running vFW closed loop
- Setup the Environment
- Create a Vendor Software Product
  - Designer cs0008/demo123456!
    - Tester jm0007/demo123456!
- Create a Service
  - Designer cs0008/demo123456!
  - Tester jm0007/demo123456!
  - Governor gv0001/demo123456!
  - Operator op0001/demo123456!
- Instantiate a service
  - Admin demo/demo123456!
- Preload A&AI (https://wiki.onap.org/display/DW/Tutorial\_vIMS%3A+Create+AAI+cloud+account)
  - Add a new service to A&AI
  - Create a new cloud region
  - Create a new customer
- Create service instance and then VNF instance in VID (https://wiki.onap.org/display/DW/Tutorial+vIMS%3A+VID+Instantiate+the+VNF)
- Preload VID
- Preload SDNC (https://wiki.onap.org/display/DW/Tutorial\_vIMS+%3A+SDNC+Updates)
- Instantiate VF Module via VID (https://wiki.onap.org/display/DW/Tutorial+vIMS%3A+VID+Instantiate+the+VNF)
- Run heatbridge from Robot VM
- Create Mount Point in APPC (https://wiki.onap.org/display/DW/Automatically+Creating+a+Netconf+Mount+in+APPC+from+SDNC)
   Check from APPC if the vPacketGen is mounted correctly
- Update the Operational Policy
- Event monitoring

# Material for running vFW closed loop

- ONAP.postman\_collection.json: REST operations against ONAP component's endpoints;
- Powder lab ONAP.postman\_environment.json: Environment file for Postman collection;
- vFWSNK.zip: Package that contains the Heat template and environment file for the vFirewall and vSink VNF components;
- vPKG.zip: Package that contains the Heat template and environment file for the vPacketGen VNF;
- vFWSNK\_SDNC\_preload.json: JSON file to upload to SDNC that overrides values in the environment file for the vFirewall and vSink VNF components;
- vPKG\_SDNC\_preload.json: JSON file to upload to SDNC that overrides values in the environment file for the vPacketGen VNF;
- VNF preload.xml: description of the VNF preload for SDNC

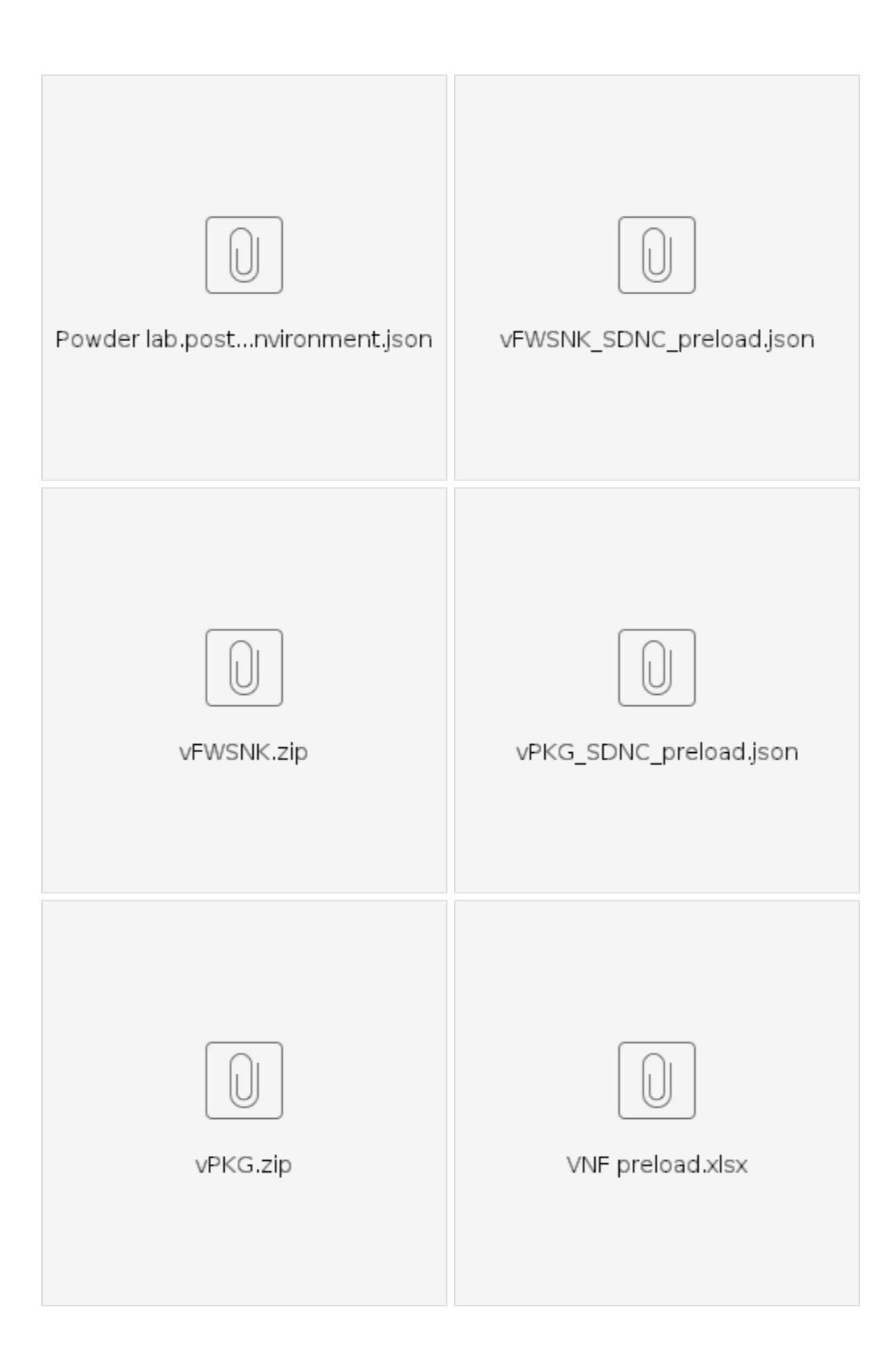

# Setup the Environment

Modify /etc/hosts (UNIX) or C:\Windows\System32\Drivers\etc\hosts (Windows) by adding the following FQDNs:

155.98.37.45 portal.api.simpledemo.onap.org

155.98.37.35 policy.api.simpledemo.onap.org

155.98.37.34 sdc.api.simpledemo.onap.org

155.98.37.36 vid.api.simpledemo.onap.org

155.98.37.46 aai.api.simpledemo.onap.org

# Create a Vendor Software Product

#### Designer - cs0008/demo123456!

Onboard -> Add License Model

- License key groupEntitlement group
- Feature group License agreement
- Check in Submit

Onboard -> Add Vendor Software Product (VSP)

- Compile form and save
- Click overview, then upload zip file
  Check in Submit

Home

- ٠ Import VSP
- Create
- Submit for testing

#### Tester - jm0007/demo123456!

Home

- Click on the VSP ready for testing
- Start testing
- Accept

## Create a Service

#### Designer - cs0008/demo123456!

Home

- · Add service
- . Fill the form and click Create to create the service
- Click on Composition ٠
- Select Application L4+ •
- Drag the VSP and drop it into the canvas

#### Tester - jm0007/demo123456!

Home

- Click on the service ready for testing
- ٠ Start testing
- ٠ Accept

#### Governor - gv0001/demo123456!

#### Home

- Click on the service
- Approve for distribution

#### Operator - op0001/demo123456!

Home

· Click on the service

• Distribute

#### Instantiate a service

#### Admin - demo/demo123456!

VID

- Browse SDC model
- Deploy service

# Preload A&AI (https://wiki.onap.org/display/DW/Tutorial\_vIMS%3A+Create+AAI+cloud+account)

AAI Postman headers

- Basic Authentication: AAI/AAI
- · Accept: application/json
- Content-Type: application/json
  X-FromAppId: AAI
- X-TransactionId: get\_aai\_subscr

#### Add a new service to A&AI

- Generate UUID https://www.uuidgenerator.net/ (use version 4), e.g.: e8cb8968-5411-478b-906a-f28747de72cd
- PUT the new service in A&AI: {{aai\_ip}}:8443/aai/v11/service-design-and-creation/services/service/e8cb8968-5411-478b-906a-f28747de72cd

#### vFW Service

```
{
```

```
"service-id": "e8cb8968-5411-478b-906a-f28747de72cd",
```

"service-description": "vFW"

}

Check: GET (https) {{aai\_ip}}:8443/aai/v11/service-design-and-creation/services

#### Create a new cloud region

PUT (https) {{aai\_ip}}:8443/aai/v11/cloud-infrastructure/cloud-regions/cloud-region/OpenStack/RegionOne

{

"cloud-owner": "OpenStack",

"cloud-region-id": "RegionOne",

"cloud-type": "openstack",

"owner-defined-type": "owner type",

"cloud-region-version": "v2.5",

"cloud-zone": "cloud zone",

"tenants": {

"tenant": [{

"tenant-id": "41d6d38489bd40b09ea8a6b6b852dcbd",

"tenant-name": "Integration"

}

}

{

Check: GET (https) {{aai\_ip}}:8443/aai/v11/cloud-infrastructure/cloud-regions

#### Create a new customer

PUT (https) {{aai\_ip}}:8443/aai/v11/business/customers/customer/Demonstration

```
"global-customer-id": "Demonstration",
"subscriber-name": "Demonstration",
"subscriber-type": "INFRA",
"service-subscriptions": {
 "service-subscription": [
  {
    "service-type": "vFW",
    "relationship-list": {
     "relationship": [{
      "related-to": "tenant",
      "relationship-data": [
       {"relationship-key": "cloud-region.cloud-owner", "relationship-value": "OpenStack"},
       {"relationship-key": "cloud-region.cloud-region-id", "relationship-value": "RegionOne"},
       {"relationship-key": "tenant.tenant-id", "relationship-value": "41d6d38489bd40b09ea8a6b6b852dcbd"}
      ]
     }]
   }
  }
 1
}
```

# Create service instance and then VNF instance in VID (https://wiki.onap.org/display/DW /Tutorial+vIMS%3A+VID+Instantiate+the+VNF)

#### Preload VID

}

VID Postman headers

- Basic Authentication: demo/Kp8bJ4SXszM0WX
- Accept: application/jsonContent-Type: application/json
- USER\_ID: demo
- X-TransactionId: robot-ete-bd65600d-8669-4903-8a14-af88203add38
- X-FromAppId: robot-ete

POST (http) {{vid\_ip}}:{{vid\_port}}/vid/maintenance/category\_parameter/platform

Check: GET (https) {{aai\_ip}}:8443/aai/v11/business/customers

```
{
```

"options": ["Test-Platform"]

```
}
```

```
POST (http) {{vid_ip}}:{{vid_port}}/vid/maintenance/category_parameter/project
```

```
{
```

"options": ["Test-Project"]

}

POST (http) {{vid\_ip}}:{{vid\_port}/vid/maintenance/category\_parameter/owningEntity

```
{
```

```
"options": ["Test-Entity"]
```

}

 $\label{eq:post_line_post_line_post$ 

```
"options": ["Test-Business"]
```

}

{

# Preload SDNC (https://wiki.onap.org/display/DW/Tutorial\_vIMS+%3A+SDNC+Updates)

- Create username and password: {{sdnc\_ip}}:8843/signup
- Login: {{sdnc\_ip}}:8843/login
- Preload topology information: {{sdnc\_ip}}:8282/apidoc/explorer/index.html
  - Username/password: admin/Kp8bJ4SXszM0WXlhak3eHlcse2gAw84vaoGGmJvUy2U
  - POST /VNF-API/operations/VNF-API/preload-vnf-topology-operation

# Instantiate VF Module via VID (https://wiki.onap.org/display/DW/Tutorial+vIMS% 3A+VID+Instantiate+the+VNF)

## Run heatbridge from Robot VM

- bash /opt/demo heatbridge <OPENSTACK\_vFW\_STACK\_NAME> <Service\_Instance\_ID> <Service Type>
  - <OPENSTACK\_vFW\_STACK\_NAME>: it's the base VF module name (and also the vFW VM name)
    - <Service\_Instance\_ID>: it's the service instance ID in the VID GUI
    - <Service Type>: vFW

# Create Mount Point in APPC (https://wiki.onap.org/display/DW /Automatically+Creating+a+Netconf+Mount+in+APPC+from+SDNC)

PUT {{appc\_ip}}:8282/restconf/config/network-topology:network-topology/topology/topology-netconf/node/\${vpg\_id}

- Username/password: admin/Kp8bJ4SXszM0WXlhak3eHlcse2gAw84vaoGGmJvUy2U
- Header: Content-type: application/xml
- \${prop.vpg\_hostname} in the XML body is the VNF ID in the VID GUI (vPacketGen VNF Instance information button). Example of XML body:

<node xmlns="urn:TBD:params:xml:ns:yang:network-topology">

<node-id>\${prop.vpg\_hostname}</node-id>

<host xmlns="urn:opendaylight:netconf-node-topology">\${prop.vpg\_ipaddress}</host>

<port xmlns="urn:opendaylight:netconf-node-topology">2831</port>

<username xmlns="urn:opendaylight:netconf-node-topology">admin</username>

<password xmlns="urn:opendaylight:netconf-node-topology">admin</password>

<tcp-only xmlns="urn:opendaylight:netconf-node-topology">false</tcp-only>

<!-- non-mandatory fields with default values, you can safely remove these if you do not wish to override any of these values-->

<reconnect-on-changed-schema xmlns="urn:opendaylight:netconf-node-topology">false</reconnect-on-changed-schema>

<connection-timeout-millis xmIns="urn:opendaylight:netconf-node-topology">20000</connection-timeout-millis>

<max-connection-attempts xmlns="urn:opendaylight:netconf-node-topology">0</max-connection-attempts>

<br/>
<br/>
<br/>
<br/>
<br/>
<br/>
<br/>
<br/>
<br/>
<br/>
<br/>
<br/>
<br/>
<br/>
<br/>
<br/>
<br/>
<br/>
<br/>
<br/>
<br/>
<br/>
<br/>
<br/>
<br/>
<br/>
<br/>
<br/>
<br/>
<br/>
<br/>
<br/>
<br/>
<br/>
<br/>
<br/>
<br/>
<br/>
<br/>
<br/>
<br/>
<br/>
<br/>
<br/>
<br/>
<br/>
<br/>
<br/>
<br/>
<br/>
<br/>
<br/>
<br/>
<br/>
<br/>
<br/>
<br/>
<br/>
<br/>
<br/>
<br/>
<br/>
<br/>
<br/>
<br/>
<br/>
<br/>
<br/>
<br/>
<br/>
<br/>
<br/>
<br/>
<br/>
<br/>
<br/>
<br/>
<br/>
<br/>
<br/>
<br/>
<br/>
<br/>
<br/>
<br/>
<br/>
<br/>
<br/>
<br/>
<br/>
<br/>
<br/>
<br/>
<br/>
<br/>
<br/>
<br/>
<br/>
<br/>
<br/>
<br/>
<br/>
<br/>
<br/>
<br/>
<br/>
<br/>
<br/>
<br/>
<br/>
<br/>
<br/>
<br/>
<br/>
<br/>
<br/>
<br/>
<br/>
<br/>
<br/>
<br/>
<br/>
<br/>
<br/>
<br/>
<br/>
<br/>
<br/>
<br/>
<br/>
<br/>
<br/>
<br/>
<br/>
<br/>
<br/>
<br/>
<br/>
<br/>
<br/>
<br/>
<br/>
<br/>
<br/>
<br/>
<br/>
<br/>
<br/>
<br/>
<br/>
<br/>
<br/>
<br/>
<br/>
<br/>
<br/>
<br/>
<br/>
<br/>
<br/>
<br/>
<br/>
<br/>
<br/>
<br/>
<br/>
<br/>
<br/>
<br/>
<br/>
<br/>
<br/>
<br/>
<br/>
<br/>
<br/>
<br/>
<br/>
<br/>
<br/>
<br/>
<br/>
<br/>
<br/>
<br/>
<br/>
<br/>
<br/>
<br/>
<br/>
<br/>
<br/>
<br/>
<br/>
<br/>
<br/>
<br/>
<br/>
<br/>
<br/>
<br/>
<br/>
<br/>
<br/>
<br/>
<br/>
<br/>
<br/>
<br/>
<br/>
<br/>
<br/>
<br/>
<br/>
<br/>
<br/>
<br/>
<br/>
<br/>
<br/>
<br/>
<br/>
<br/>
<br/>
<br/>
<br/>
<br/>
<br/>
<br/>
<br/>
<br/>
<br/>
<br/>
<br/>
<br/>
<br/>
<br/>
<br/>
<br/>
<br/>
<br/>
<br/>
<br/>
<br/>
<br/>
<br/>
<br/>
<br/>
<br/>
<br/>
<br/>
<br/>
<br/>
<br/>
<br/>
<br/>
<br/>
<br/>
<br/>
<br/>
<br/>
<br/>
<br/>
<br/>
<br/>
<br/>
<br/>
<br/>
<br/>
<br/>
<br/>
<br/>
<br/>
<br/>
<br/>
<br/>
<br/>
<br/>
<br/>
<br/>
<br/>
<br/>
<br/>
<br/>
<br/>
<br/>
<br/>
<br/>
<br/>
<br/>
<br/>
<br/>
<br/>
<br/>
<br/>
<br/>
<br/>
<br/>
<br/>
<br/>
<br/>
<br/>
<br/>
<br/>
<br/>
<br/>
<br/>
<br/>
<br/>
<br/>
<br/>
<br/>
<br/>
<br/>
<br/>
<br/>
<br/>
<br/>
<br/>
<br/>
<br/>
<br/>
<br/>
<br/>
<br/>
<br/>
<br/>
<br/>
<br/>
<br/>
<br/>
<br/>
<br/>
<br/>
<br/>
<br/>
<br/>
<br/>
<br/>
<br/>
<br/>

<sleep-factor xmlns="urn:opendaylight:netconf-node-topology">1.5</sleep-factor>

<!-- keepalive-delay set to 0 turns off keepalives-->

<keepalive-delay xmlns="urn:opendaylight:netconf-node-topology">120</keepalive-delay>

</node>

#### Check from APPC if the vPacketGen is mounted correctly

Connect to: {{appc\_ip}}:8282/apidoc/explorer/index.html

- Username/password: admin/Kp8bJ4SXszM0WXlhak3eHlcse2gAw84vaoGGmJvUy2U
- Mounted Resources/PacketGen-vnf-id/sample-plugin(date)
- The get operation should return the running streams: GET yang-ext:mount/sample-plugin:sample-plugin/pg-streams Logs in APPC VM:
- /var/log/onap/appc/karaf.log
- Logs in Policy VM:
  - /var/log/onap/policy/pdpd/network.log
  - /var/log/onap/policy/pdpd/error.log
  - kubectl exec -it dev-drools-0 -n onap -- bash -c "tail -f /var/log/onap/policy/pdpd/network.log"

## Update the Operational Policy

The Operational Policy needs to know the invariant UUID of the vPacketGen.

- Download the CSAR file of the vFW service from SDC
- Get the vPacketGen invariant UUID from {CSAR\_HOME}/Definitions/service-VfirewallTest1106-template.yml or as model-invariant-id in the Generic VNF in AAI
- ° VfirewallTest1106 is the name of the service in the SDC catalog
- Run the update-vfw-op-policy.sh script by providing:
  - IP of the Policy VM
  - vPacketGen invariant UUID
  - $^{\circ}~$  Path to the private key of the Policy VM

For OOM Beijing, policies must be loaded first (https://wiki.onap.org/display/DW/Policy+on+OOM):

- Login to PAP
- Copy push-policy.sh to a non read-only directory
- cp /tmp/policy-install/config/push-policies.sh /tmp/policy-install
- Change vFW policy resourceID in /tmp/policy-install/push-policies.sh to reflect the real vPacketGen model-invariant-id, e.g.:
- sed -i "s/Eace933104d443b496b8.nodes.heat.vpg/02c953b7-e626-4e16-9874-6191572949a0/g" push-policies.sh
   From Rancher VM, run: kubectl exec -it dev-pap-7ff989696d-s86wj -c pap -n onap -- bash -c "export PRELOAD\_POLICIES=true; /tmp /policy-install/push-policies.sh"

# Event monitoring

VES reporting: {{mr\_ip}:3904/events/unauthenticated.VES\_MEASUREMENT\_OUTPUT/mygroup/myid?timeout=5000

ONSET events to Policy: {{mr\_ip}}:3904/events/unauthenticated.DCAE\_CL\_OUTPUT/mygroup/myid?timeout=5000

In OOM, the port number is 30227